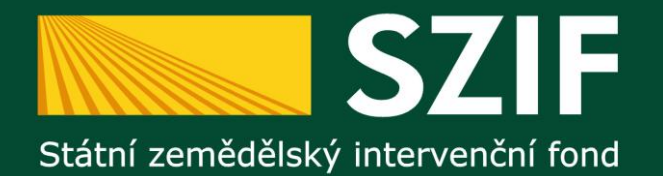

# Žádost o standardizaci

# Státní zemědělský intervenční fond – platební agentura na Vaší straně

Oddělení metodiky Osy 4 PRV

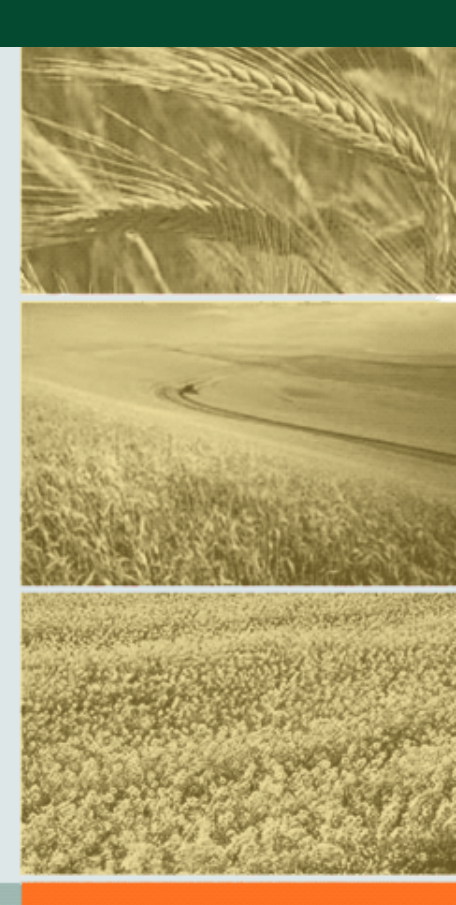

2014

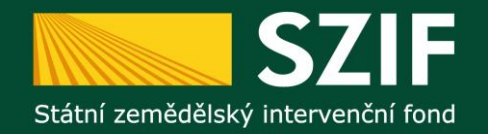

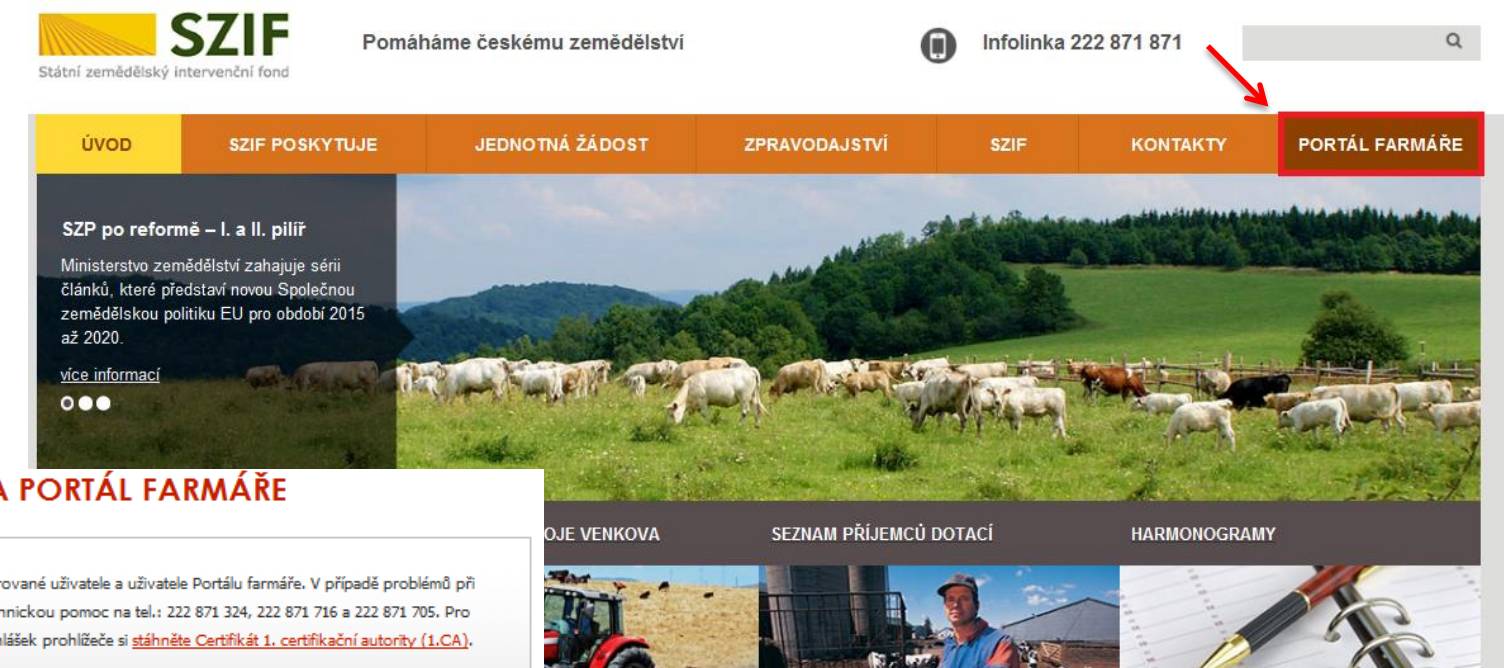

PŘIHI ÁŠENÍ NA PORTÁL FARMÁŘE

Přihlášení slouží pro registrované uživatele a uživatele Portálu farmáře. V případě problémů při přihlášení kontaktujte Technickou pomoc na tel.: 222 871 324, 222 871 716 a 222 871 705. Pro zamezení bezpečnostních hlášek prohlížeče si stáhněte Certifikát 1. certifikační autority (1.CA).

Uživatelské jméno:

Heslo:

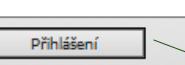

"Portál farmáře" je informační portál, který poskytuje žadateli přístup k individuálním informacím detailního charakteru o jeho žádostech a umožňuje mu využívat služby, jejichž cílem je žadateli pomoci, případně mu poskytnout podporu při vybraných úkonech. Přístup k individuálním informacím a službám na Portálu farmáře mají pouze registrovaní uživatelé. Pro získání uživatelského jména a hesla do Portálu farmáře je třeba vyplnit 🔑 Žádost o přístup do Portálu farmáře podle pokynů uvedených v dokumentu 🍋 Informace pro žadatele o přístup do Portálu farmáře.

ové období skončilo v roce isledující období PRV v nolí, finální podoba nového obí bude teprve nastavena.

Seznam příjemců hlavních dotací z fondů Evropské unie a ze státního rozpočtu ČR prostřednictvím SZIF. Seznam je pravidelně aktualizován.

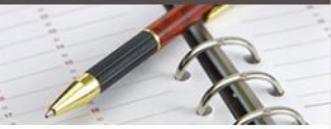

Harmonogram administrace režimů SOT mimo IACS Harmonogram předpokládané administrace podpor pod IACS za rok 2014 - 2015 Příjem žádostí 21.kola PRV je whlášen od 4.8. 2014 do 8. 8. 2014

#### Krok 1. Přihlášení na Portál farmáře.

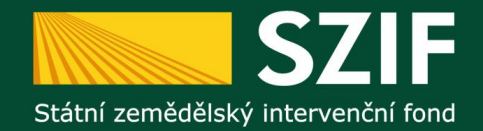

|                                                                                                    |                                                                                                    | & &                                                                                                    | Úvod                                   | Nastavení                                                                              | Přejít na…                                                                        | Odhlásit                      |
|----------------------------------------------------------------------------------------------------|----------------------------------------------------------------------------------------------------|----------------------------------------------------------------------------------------------------|----------------------------------------|----------------------------------------------------------------------------------------|-----------------------------------------------------------------------------------|-------------------------------|
| TEST SYSTÉM                                                                                                    | PORTÁL FARMÁ                                                                                                    | ŘE                                                                                                    |                                        | Techni<br>Tel.: 222<br>(k dispozici )                                                  | <b>cká pom</b><br>871 853<br>po-pá od 7:00-19                                     | <b>oc</b><br>9:00)            |
| Rozšířené vyhledání  V Identifikační a kontaktní údaje  > Identifikační a kontaktní údaje                                             | Participa State State St | něnu identifikačních údajů<br>esu, telefonní a e-mailové kontakty, bankovní spojení a přířazer<br>rých žádostem                                                                                                    | ní těchto                              | Žádost<br>Tel.: 222<br>(k dispozici<br>a 13:00-16:<br>13:00-15:00                      | <b>O informo</b><br>871 871<br>v době po-čt od 1<br>00, v pá od 8:00<br>I)        | 3Ce<br>8:00-12:00<br>-12:00 a |
|                                                                                                    | Přehled podaných ži<br>opatření a od roku 2<br>také výpis <u>komunik</u>                                                                                                    | <b>ahled podaných žádostí</b><br>ádostí či jiných hlášení v letech 2004 – 2007 v rámci nejvýznam<br>2006 včetně detailních informací o průběhu administrace. Je moži<br>ace se SZIF.                                               | nnějších<br>né zobrazit                | E-mail: <u>in</u><br>Písemně<br>Státní země<br>Oddělení vr<br>Ve Smečká<br>110 00 Prał | <mark>fo@szif.cz</mark><br>idělský intervená<br>nější komunikace<br>ch 33<br>na 1 | iní fond                      |
| Mléčné kvôty     Mléčné kvôty     Hlášení o dodávkách syrového<br>kravského mléka     Odeslaná hlášení                                | Podat novo<br>Je možné vygenero<br><u>Žádost PRV</u> . Do žád<br>evidence půdy. Tyt<br><u>žádosti</u> odešlete na i                                                                                                    | U ŽÁCIOST<br>ovat předtisk pro <u>lednotnou žádost a žádosti AEO</u> nebo předvyp<br>dosť jsou předvyplněné identříkační a kontaktní údaje žadatele i<br>o žádosti pak již jednoduše dovyplníte a prostřednitvím aplikace<br>SZIF. | Iněnou<br>a údaje z<br>e <u>Upload</u> |                                                                                        |                                                                                   |                               |
| <ul> <li>Nová podání</li> <li>Jednotná žádost a žádosti AEO</li> </ul>                                                                | Pro správnou funkci PDF formu<br>Acrobat Reader verze 8.1.2 a v                                                                                                    | ulářů pro <b>Jednotnou žádost a žádosti AEO</b> je nutné mít nai<br>zvěší (doponučujeme verzi 9.3) .                                                                                                    | nstalovaný                             |                                                                                        |                                                                                   |                               |
| <ul> <li>Jednotná žádost včetně deklarace<br/>zemědělské půdy a žádosti AEO<br/>pro rok 2014</li> </ul>                               |                                                                                                    |                                                                                                    |                                        |                                                                                        |                                                                                   |                               |
| Příprava žádosti 2014      Rozpracované žádosti      Odeslané žádosti                                                                 |                                                                                                    |                                                                                                    |                                        |                                                                                        |                                                                                   |                               |
| <ul> <li>&gt; Deklarace chovu koní</li> <li>&gt; Žádosti PRV - projektová opatření</li> </ul>                                         |                                                                                                    |                                                                                                    |                                        |                                                                                        |                                                                                   |                               |
| <ul> <li>Žádost o dotaci PRV</li> <li>Žádost o proplacení</li> <li>Žádost o schválení výzvy MAS</li> <li>Hlášení o změnách</li> </ul> | K<br>s                                                                                                    | <b>(rok 2.a</b> Příprava<br>tandardizaci                                                                                                    | Žá                                     | idost                                                                                  | ti o                                                                              |                               |
| Žádost o standardizaci MAS     Příprava žádosti 2014     Rozpracované žádosti     Odeslané žádosti                                    |                                                                                                    |                                                                                                    |                                        |                                                                                        |                                                                                   |                               |

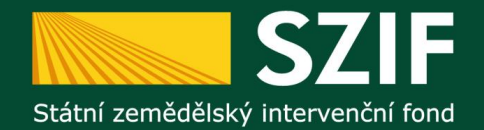

|                                                                                                    | 👗 📩 🚣 📥 Úvod Nastavení Přejít na Odhlásit                                                                                                    |
|----------------------------------------------------------------------------------------------------|----------------------------------------------------------------------------------------------------|
|                                                                                                    | ★ > <u>Nová podání</u> > <u>Žádost o standardizaci MAS</u> > Příprava žádosti 2014                                                                                                    |
| TEST SYSTÉM<br>Změnit JI<br>Rozšířené vyhledání                                                                                                | PŘÍPRAVA ŽÁDOSTI 2014<br>Příprava žádosti o standardizaci MAS                                                                                                    |
| <ul> <li>Identifikační a kontaktní údaje</li> <li>Identifikační a kontaktní údaje</li> <li>Přířazení kontaktů k žádostem</li> </ul>            | Žádost o standardizaci je určena všem aktivním členům venkovského společenství, kteří mají zájem pokračovat v činnosti MAS či založit MAS pro<br>programové období 2014 – 2020. Žádost o standardizaci vyplňujete do formuláře, který je přístupný na těchto webových adresách po kliknutí na<br>tlačitko Příprava žádosti.   |
| Přehled podání      Přehled žádostí      Množství mléka z mléčných výrobků                                                                     | Vzorový posłup podání Žádosli o standardizaci<br>1. Identifikační údaje<br>Po volkšní vašich identifikačních a kontaktních údajů a adresv pro dopičení klikněte pa tlačítko. Vvnenenování něedtisku                                                                                                    |
| pro účely dotace na dojnice  Mléčné kvóty  Mléčné kvóty                                                                                        | <ol> <li>Vygenerování předtisku žádosti o standardizaci</li> <li>Vaše osobní data jsou automaticky vložena do formuláře.</li> <li>Úprava a doplnění formuláře</li> </ol>                                                                                                    |
| <ul> <li>&gt; Hlášení o dodávkách syrového<br/>kravského mléka</li> </ul>                                                                      | Do tormulare dopinite dalsi udaje, které zatim nejsou automatizovane. Automatickou kontrolu vami vyplnených udajů provedte pres tlacitko<br>MENU, které se nachází v záhlaví Žádosti o standardizaci.<br>4. Podání formuláře na SZIF<br>Kompletně vyplněný formulář podáte na SZIF - elektronicky pomocí Rozpracované žádosti |
| Odeslana hlašeni     Vová podání                                                                                                    | Po odeslání Žádosti o standardizaci prostřednictvím Portálu farmáře je systémem vygenerováno Potvrzení o přijetí Žádosti o standardizaci, které<br>obsahuje "Identifikátor dokumentu". Potvrzení o přijetí obsahující "Identifikátor dokumentu" zašlete na podatelnu CP SZIF prostřednictvím datové                           |
| <ul> <li>Jednotná zádosť a zádosti AEO</li> <li>Jednotná žádost včetně deklarace<br/>zemědělské pôdy a žádosti AEO<br/>pro rok 2014</li> </ul> | schránky (musí být odesláno z datové schránky žadatele) v termínu trvání výzvy.           Příprava žádosti                                                                                                    |
| > Příprava žádosti 2014                                                                                                    |                                                                                                    |
| Kozpracovane zadosti     Odeslané žádosti                                                                                                    | Krok 2.b Příprava žádosti                                                                                                    |
| <ul> <li>&gt; Deklarace chovu koní</li> <li>&gt; Žádosti PRV - projektová opatření</li> </ul>                                                  |                                                                                                    |
| <ul> <li>Žádost o dotaci PRV</li> </ul>                                                                                                    |                                                                                                    |
| > Žádost o proplacení                                                                                                    |                                                                                                    |
| Žádost o schválení výzvy MAS                                                                                                    |                                                                                                    |
| Hiaseni o zmenach     Žádost o standardízaci MAS                                                                                               |                                                                                                    |
| <ul> <li>) Příprava žádosti 2014</li> </ul>                                                                                                    |                                                                                                    |
| > Rozpracované žádosti                                                                                                    |                                                                                                    |
|                                                                                                    |                                                                                                    |

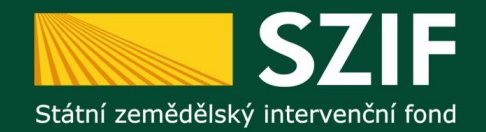

|                                                                                                    | 🏝 🔜 📥 🚣 Úvod Nastavení Přejít na Odhlásit                                                                                                    |
|----------------------------------------------------------------------------------------------------|----------------------------------------------------------------------------------------------------|
|                                                                                                    | ▲ > <u>Nová podání</u> > Žádost o standardizaci MAS > Příprava žádosti 2014                                                                                                    |
| ST SYSTÉM                                                                                               |                                                                                                    |
|                                                                                                    | PŘÍPRAVA ŽÁDOSTI 2014                                                                                                    |
| . Zmenit JI<br>Rozšířené vyhledání                                                                      |                                                                                                    |
|                                                                                                    | The set of the set of the set of |
| Identifikační a kontaktní údaje                                                                         | Identifikacni a kontaktni udaje zadatele                                                                                                    |
| Identifikační a kontaktní údaje                                                                         | zkolodujte loendikach udaje a vyberte kolitakuli udaje.<br>Jméno a přímení žadatele/ Název organizace:                                                                                                    |
| Přiřazení kontaktů k žádostem                                                                           |                                                                                                    |
| Přehled podání                                                                                          | Adresa sídla / trv. bydliště:                                                                                                    |
| Přehled žádostí                                                                                         | VV                                                                                                    |
| Množství mléka z mléčných výrobků<br>pro účely dotace na dojnice                                        | Tyto údaje SZIF přebírá, v souladu se zákonem č. 111/2009 Sb. o základních registrech, ve znění pozdějších<br>předpisů, ze Základního registru. V případě pochybností žadatele o aktuálnosti údajů, musí být změna iniciována                                                                                                    |
| Mléčné kvóty                                                                                            | žadatelem přímo u editorů Základních registrů ČR.                                                                                                    |
| Mléčné kvóty                                                                                            | Adresa pro doručování:                                                                                                    |
| Hlášení o dodávkách syrového<br>kravského mléka                                                         | Stejná jako Adresa sídla / trv. bydliště 🗸 🗸                                                                                                    |
| Odeslaná hlášení                                                                                        |                                                                                                    |
| Nová podání                                                                                             | Zpět na seznam předtisků Generovat předtisk                                                                                                    |
| Jednotná žádost a žádosti AEO                                                                           |                                                                                                    |
| <ul> <li>Jednotná žádost včetně deklarace<br/>zemědělské půdy a žádosti AEO<br/>pro rok 2014</li> </ul> | Krok 3. V případě odlišné                                                                                                    |
| > Příprava žádosti 2014                                                                                 | adresy pro doručení od                                                                                                    |
| > Rozpracované žádosti                                                                                  | adrosv sídla upravto                                                                                                    |
| > Odeslané žádosti                                                                                      | auresy siula upravie.                                                                                                    |
| > Deklarace chovu koní                                                                                  |                                                                                                    |
| Žádosti PRV - projektová opatření                                                                       |                                                                                                    |
| > Žádost o dotaci PRV                                                                                   |                                                                                                    |
| > Žádost o proplacení                                                                                   | Krok 4. Pro vygenerování Žádosti                                                                                                    |
| > Žádost o schválení výzvy MAS                                                                          |                                                                                                    |
| > Hlášení o změnách                                                                                     | kliknete na pole Generovani predt                                                                                                    |
| Žádost o standardizaci MAS                                                                              |                                                                                                    |
| > Příprava žádosti 2014                                                                                 |                                                                                                    |
| > Rozpracované žádosti                                                                                  |                                                                                                    |

> Odeslané žádosti

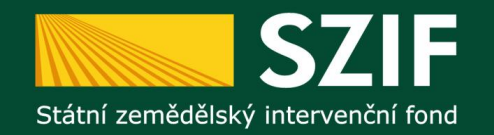

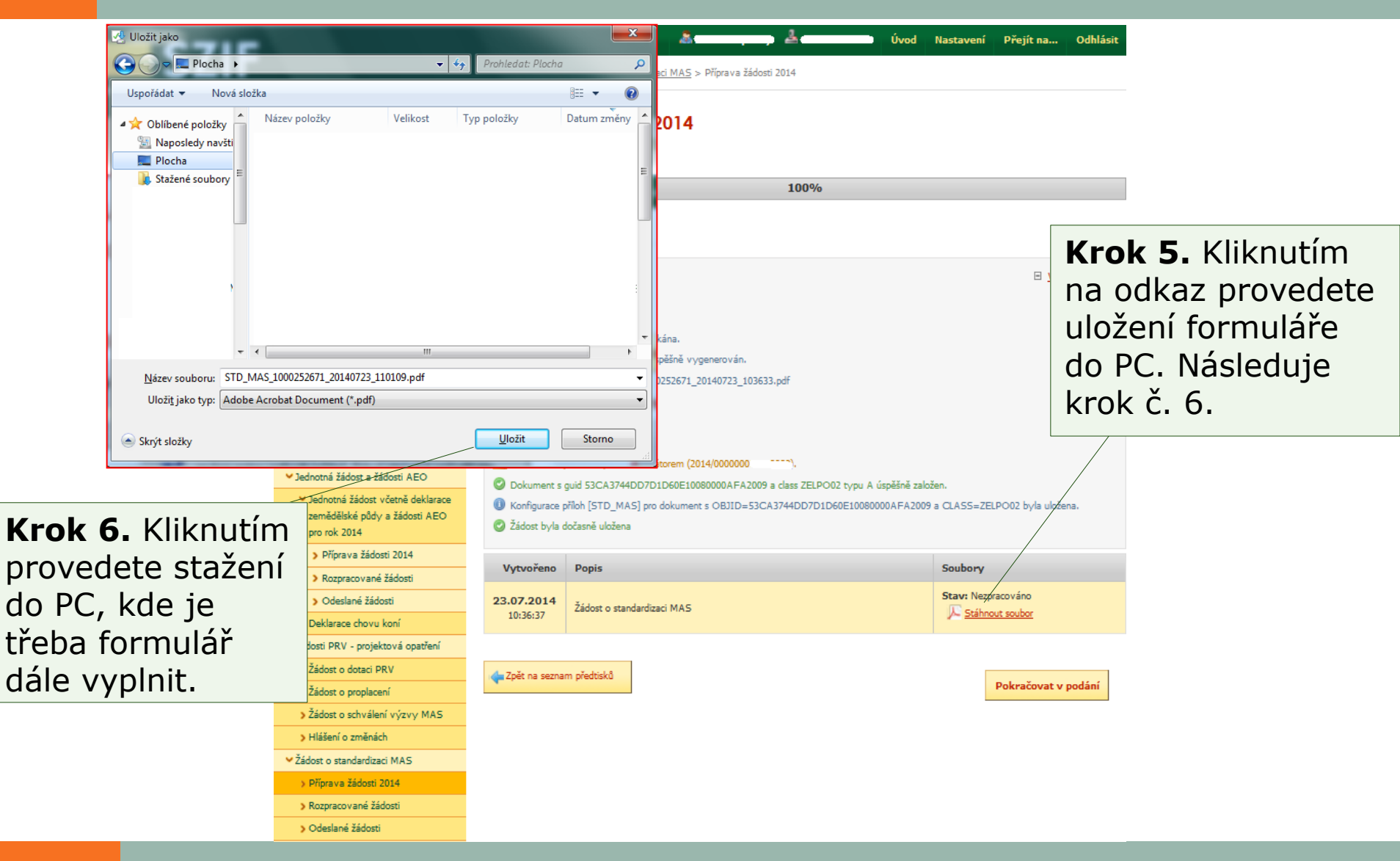

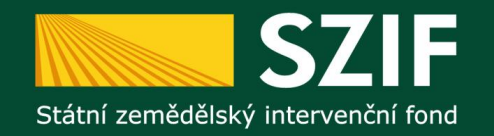

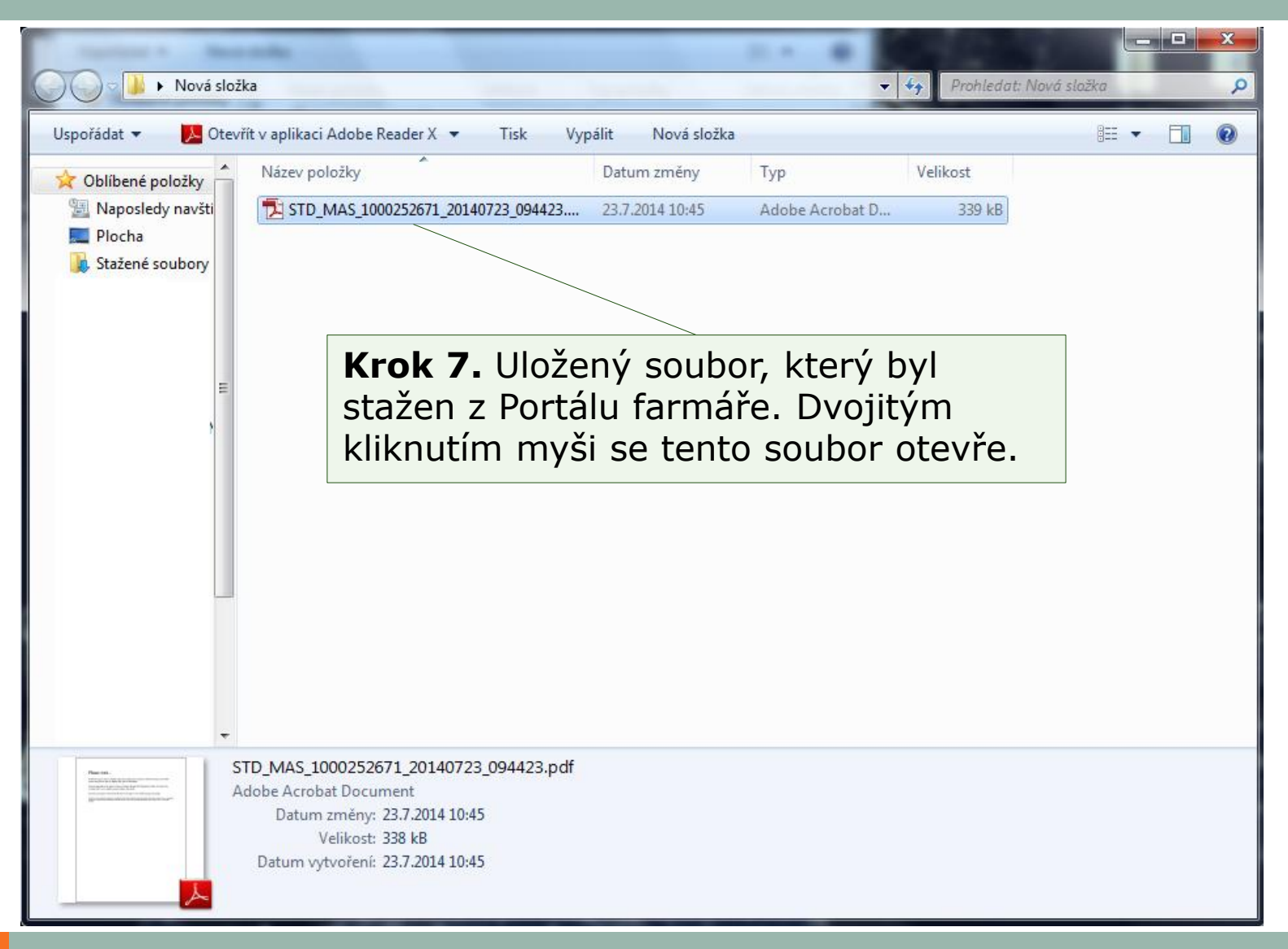

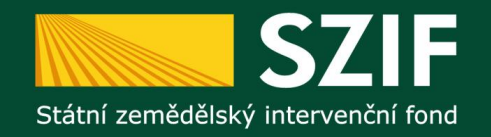

| <ul> <li>Zvolte soubor k nahrání</li> <li>✓ ✓ → Nová složka</li> <li>Uspořádat ▼ Nová složka</li> <li>✓ Oblibené položky</li> <li>✓ Naposledy navští</li> <li>✓ Plocha</li> <li>✓ Stráné soubory</li> </ul> | <ul> <li>+ + → Prohledat: Nová slažka</li> <li>&gt; → □ ●</li> </ul>                                                                                                    | Nová : ROZPR ▲ Zobraz   | vodání > Žádost o s<br>ACOVAN                                     | A sour novepenini A sourcesto Úvod tandardizaci MAS > Rozpracované žádosti      É ŽÁDOSTI | Nastavení Přejít na Odhlásit                                        | -                                                                                                    |
|----------------------------------------------------------------------------------------------------|----------------------------------------------------------------------------------------------------|-------------------------|-------------------------------------------------------------------|-------------------------------------------------------------------------------------------|---------------------------------------------------------------------|----------------------------------------------------------------------------------------------------|
| Název souboru: STD_MAS_1001055306_20<br>Název souboru: STD_MAS_1001055306_20<br>Krok 10.<br>Vyberte Žádost                                                                                                  | 14063( ▼ Všechny soubory (*.*)<br>Otevířt ▼ Storno<br>Narskeno miena<br>> Odeslaná hlášení<br>▼ Nová podání<br>▼ Jednotná žádost a žádosti AEO<br>▼ Jednotná žádost včetně deklarace<br>zemědělské půdy a žádosti AEO | Ome<br>Zódost<br>Zódost | ání žádosti<br>zit zobrazení –<br>t záznamy od 23.0<br>o standard | Procházet<br>Uložit žá<br>7.2013 14:24 do 23.07.2014 14:24<br>izaci MAS                   | ádost pro další zpracování<br>Filtrovat seznam                      | <b>Krok 9.</b> V<br>případě, že<br>máte již celou<br>Žádost řádně<br>vyplněnou,<br>pokračujte přes<br>pole Procházet<br>a nahrajte tuto<br>Žádost. |
| nole Otevřít                                                                                                    | pro rok 2014 Příprava žádosti 2014                                                                                                    | Výběr                   | Naposledy<br>uloženo                                              | Popis                                                                                     | Akce                                                                |                                                                                                    |
|                                                                                                    |                                                                                                    |                         | <b>23.07.2014</b><br>14:23:47                                     | Žádost o standardizaci MAS                                                                | Stav: Nezpracováno<br>Pokračovat v podání<br><u>Stáhnout soubor</u> | <b>Krok 11.</b><br>Klikněte na                                                                                                    |
|                                                                                                    |                                                                                                    | Vymaz                   | ≝<br>Krok                                                         | <b>8.</b> Po vyplnění form                                                                | pole Uložení<br>pro další<br>zpracování                             |                                                                                                    |
| <ul> <li>Príprava zadosti 2014</li> <li>&gt; Rozpracované žádosti</li> <li>&gt; Odeslané žádosti</li> </ul>                                                                                                 |                                                                                                    |                         | Rozpracované žádosti.                                             |                                                                                           |                                                                     |                                                                                                    |

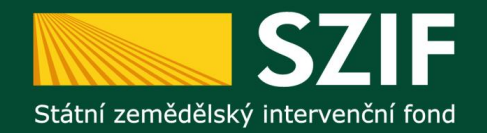

Rozpracované žádosti
 Odeslané žádosti

|                                                                                       |                          | â                                     | A second        | Úvod Na | stavení         | Přejít na…   | Odhlásit    |
|---------------------------------------------------------------------------------------|--------------------------|---------------------------------------|-----------------|---------|-----------------|--------------|-------------|
|                                                                                       | ▲ > <u>Nová podání</u> : | > Žádost o standardizaci MAS > Rozpra | acované žádosti |         |                 |              |             |
| EST SYSTÉM                                                                            | ROZPRAC                  | OVANÉ ŽÁDOSTI                         |                 |         |                 |              |             |
| Rozšířené vyhledání                                                                   |                          |                                       |                 |         |                 |              |             |
|                                                                                       | Stav generování          |                                       |                 |         |                 |              |             |
| Identifikačni a kontaktni údaje                                                       |                          |                                       | 100%            |         |                 |              |             |
| Identifikační a kontaktní údaje                                                       |                          |                                       |                 |         |                 |              |             |
| > Přířazení kontaktů k žádostem                                                       | Informace o p            | růběhu                                |                 |         |                 |              |             |
| Přehled podání                                                                        |                          |                                       |                 |         |                 |              |             |
| > Přehled žádostí                                                                     | Žádost byla ú            | spěšně založena                       |                 |         |                 | Všec         | thny zprávy |
| <ul> <li>Množství mléka z mléčných výrobků<br/>pro účely dotace na dojnice</li> </ul> | Vytvořeno                | Popis                                 |                 | S       | oubory          |              |             |
| Mléčné kvóty                                                                          | 23.07.2014               |                                       |                 | s       | tav: Nezpr      | acováno      |             |
| > Mléčné kvóty                                                                        | 15:32:39                 | Žádost o standardizaci MAS            |                 |         | 🔎 <u>Stáhno</u> | ut soubor    |             |
| <ul> <li>&gt; Hlášení o dodávkách syrového<br/>kravského mléka</li> </ul>             |                          |                                       |                 |         |                 |              |             |
| > Odeslaná hlášení                                                                    | 🖕 Zpět na seznar         | n formulářů                           |                 |         |                 | Pokračovat v | podání      |
| Nová podání                                                                           |                          |                                       |                 |         | /-              |              |             |
| <ul> <li>Jednotná žádost a žádosti AEO</li> </ul>                                     |                          |                                       |                 | /       |                 |              |             |
| <ul> <li>Jednotná žádost včetně deklarace</li> </ul>                                  |                          |                                       |                 |         |                 |              |             |
| zemědělské půdy a žádosti AEO<br>pro rok 2014                                         |                          |                                       |                 |         |                 |              |             |
| <ul> <li>&gt; Příprava žádosti 2014</li> </ul>                                        |                          | Krok 1                                | 2. Pokrač       | uite    | kli             | knut         | ím r        |
| > Rozpraco vané žádosti                                                               |                          |                                       |                 |         | -1 <u>-</u>     | _ {          |             |
| > Odeslané žádosti                                                                    |                          | pole Po                               | kracovat v      | v po    | dar             | าเ.          |             |
| > Deklarace chovu koní                                                                |                          | -                                     |                 | -       |                 |              |             |
| <ul> <li>Žádosti PRV - projektová opatření</li> </ul>                                 |                          |                                       |                 |         |                 |              |             |
| > Žádost o dotaci PRV                                                                 |                          |                                       |                 |         |                 |              |             |
| > Žádost o proplacení                                                                 |                          |                                       |                 |         |                 |              |             |
| > Žádost o schválení výzvy MAS                                                        |                          |                                       |                 |         |                 |              |             |
| > Hlášení o změnách                                                                   |                          |                                       |                 |         |                 |              |             |
| <ul> <li>Žádost o standardizaci MAS</li> </ul>                                        |                          |                                       |                 |         |                 |              |             |
| > Přípra va žádosti 2014                                                              |                          |                                       |                 |         |                 |              |             |

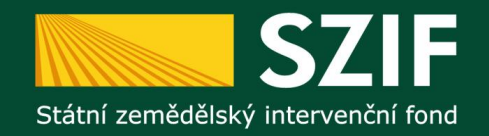

|                                   |                                                                                              | 🧟 🔓                                                                                                    | Odblácit         |  |  |  |  |  |
|-----------------------------------|----------------------------------------------------------------------------------------------|----------------------------------------------------------------------------------------------------|------------------|--|--|--|--|--|
| Upozorněn na<br><b>nedoložení</b> | TEST SYSTÉM                                                                                  | Součásť Žádosti o standardizaci MAS jsou povinné přílohy. Bez doložení všech povinných příloh uvedených v Metodice pro sta<br>místních akčních skupin v programovém období 2014-2020 nebude Vaše žádost zaregistrována. | ndardizaci       |  |  |  |  |  |
| všech                             | Zmenit JI         Zmenit JI           Rozšířené vyhledání         Žádost o standardizaci MAS |                                                                                                    |                  |  |  |  |  |  |
| povinných                         | <ul> <li>Identifikační a kontaktní údaje</li> </ul>                                          |                                                                                                    |                  |  |  |  |  |  |
| nříloh                            | > Identifikační a kontaktní údaje                                                            | Datum vytvoření 23.07.2014 14:23:44                                                                                                    |                  |  |  |  |  |  |
| ршон                              | > Přiřazení kontaktů k žádostem                                                              | Datum poslední změny 23.07.2014 15:32:39                                                                                                    |                  |  |  |  |  |  |
|                                   | <ul> <li>Přehled podání</li> </ul>                                                           |                                                                                                    |                  |  |  |  |  |  |
|                                   | > Přehled žádostí                                                                            | Žádost J Žádost o standardizaci MAS 23.07.2014 Pro                                                                                                    | :házet           |  |  |  |  |  |
|                                   | <ul> <li>Množství mléka z mléčných výrobků<br/>pro účely dotace na dojnice</li> </ul>        | Přílohy                                                                                                    |                  |  |  |  |  |  |
|                                   | <ul> <li>Mléčné kvóty</li> </ul>                                                             |                                                                                                    |                  |  |  |  |  |  |
|                                   | > Mléčné kvóty                                                                               | Typ přílohy Datum nahrání                                                                                                    |                  |  |  |  |  |  |
|                                   | <ul> <li>&gt; Hlášení o dodávkách syrového<br/>kravského mléka</li> </ul>                    | Souhlas obcí se zařazením správního území obcí do území působnosti - Pro<br>SCLLD dotčené MAS na období 2014-2020 -                                                                                                    | házet Krok 14.   |  |  |  |  |  |
|                                   | > Odeslaná hlášení                                                                           | Zápisy z volebních jednání, ze kterých bude patrná voľba členů                                                                                                    | házet Po nahrání |  |  |  |  |  |
|                                   | ✓ Nová podání                                                                                | povinných orgánů                                                                                                    | včoch            |  |  |  |  |  |
|                                   | Jednotná žádost a žádosti AEO                                                                | Stanovy - Pro                                                                                                    | házet VSECII     |  |  |  |  |  |
|                                   | <ul> <li>Jednotná žádost včetně deklarace</li> </ul>                                         | Zakládací listina - Pro                                                                                                    | bázet povinných  |  |  |  |  |  |
|                                   | zemědělské půdy a žádosti AEO<br>pro rok 2014                                                | Statut - Pro                                                                                                    | házet            |  |  |  |  |  |
|                                   | > Příprava žádosti 2014                                                                      | Účetní závěrky za poslední 3 uzavřená účetní období (v případě, že                                                                                                    |                  |  |  |  |  |  |
|                                   | > Rozpracované žádosti                                                                       | obdobi) - Pro                                                                                                    | KIIKhete na      |  |  |  |  |  |
|                                   | > Odeslané žádosti                                                                           | Jiná příloha - Pro                                                                                                    | házet            |  |  |  |  |  |
|                                   | > Deklarace chovu koní                                                                       |                                                                                                    |                  |  |  |  |  |  |
|                                   | <ul> <li>Žádosti PRV - projektová opatření</li> </ul>                                        |                                                                                                    |                  |  |  |  |  |  |
|                                   | Žádost o dotaci PRV                                                                          |                                                                                                    |                  |  |  |  |  |  |
|                                   | > Zádost o proplacení                                                                        | Krok 13 Nahraite povinné                                                                                                    | uložit           |  |  |  |  |  |
|                                   | Zadost o schvaleni vyzvy MAS                                                                 |                                                                                                    |                  |  |  |  |  |  |
|                                   | Žádost o standardizari MAS                                                                   | prilony. V poli Jina prilona, je                                                                                                    |                  |  |  |  |  |  |
|                                   | » Přípra va žádosti 2014                                                                     | možné nahrát další přílohy, které                                                                                                    |                  |  |  |  |  |  |
|                                   | > Rozpracované žádosti                                                                       | uznáto zo vhodná                                                                                                    |                  |  |  |  |  |  |
|                                   | > Odeslané žádosti                                                                           | uznale za vnoune.                                                                                                    |                  |  |  |  |  |  |

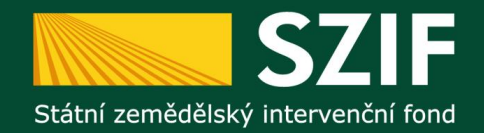

| TEST SYSTÉM                                                                                             | ì |
|----------------------------------------------------------------------------------------------------|---|
| Změnit II<br>Rozšířené vyhledání                                                                        |   |
| <ul> <li>Identifikační a kontaktní údaje</li> </ul>                                                     |   |
| > Identifikační a kontaktní údaje                                                                       |   |
| Přířazení kontaktů k žádostem                                                                           |   |
| <ul> <li>Přehled podání</li> </ul>                                                                      |   |
| > Přehled žádostí                                                                                       |   |
| <ul> <li>Mnažství mléka z mléčných výrobků pro<br/>účely dotace na dojnice</li> </ul>                   |   |
| v Mléčné kvóty                                                                                          |   |
| > Mléčné kvôty                                                                                          |   |
| <ul> <li>Hlášení o dodávkách syrového kravského<br/>mléka</li> </ul>                                    |   |
| > Odeslaná Nášení                                                                                       |   |
| v Nová podání                                                                                           |   |
| ✓ Jednotná žádost a žádosti AEO                                                                         |   |
| <ul> <li>Jednotná žádost včetně deklarace<br/>zemědělské půdy a žádosti AEO pro<br/>rok 2014</li> </ul> |   |
| > Příprava žádosti 2014                                                                                 |   |
| Rozpracované žádosti                                                                                    |   |
| > Odeslané žádosti                                                                                      |   |
| > Deklarace chovu koní                                                                                  |   |
| ✓Žádosti PRV - projektová opatření                                                                      |   |
| > Žádost o dotaci PRV                                                                                   |   |
| > Žádost o proplacení                                                                                   |   |
| > Žádost o schválení výzvy MAS                                                                          |   |
| > Hlášení o změnách                                                                                     |   |
| ✓Žádost o standardízaci MAS                                                                             |   |
| > Příprava žádosti 2014                                                                                 |   |
| > Rozpracované žádosti                                                                                  |   |
| > Odeslané žádosti                                                                                      |   |
| <ul> <li>Žádosti OP Rybářství – projektová<br/>opstření</li> </ul>                                      |   |
| ✓ Lesnictví                                                                                             |   |
| > Zalesňování zemědělské půdy                                                                           |   |
| <ul> <li>Lesnicko-environmentální platby,<br/>Natura 2000 v lesích</li> </ul>                           |   |

|                                                                                                    |                                                                               | Uvod                          | Nastaveni | Prejit na     |
|----------------------------------------------------------------------------------------------------|-------------------------------------------------------------------------------|-------------------------------|-----------|---------------|
| ádost o standardizaci                                                                               | MAS                                                                           |                               |           |               |
|                                                                                                    |                                                                               |                               |           |               |
| Datum vytvoření                                                                                     | 23.07.2014 14:23:44                                                           |                               |           |               |
| Datum poslední změny                                                                                | 23.07.2014 16:30:12                                                           |                               |           |               |
|                                                                                                    |                                                                               |                               |           |               |
| Žádost 🛴 Žádost o s                                                                                 | tandardizaci MAS                                                              | 23.07.2014<br>15:32:39        |           | Procházet     |
| Přílohy                                                                                             |                                                                               |                               |           |               |
| Typ přílohy                                                                                         |                                                                               | Datum nahrání                 |           |               |
| Souhlas obcí se zařazením správni<br>SCLLD dotčené MAS na období 201                                | ího území obcí do území působnosti<br>14-2020                                 | · [                           |           | Procházet     |
| Zápisy z volebních jednání, ze<br>povinných orgánů<br>( míč_1406125671400.jpg )                     | kterých bude pstrné volba členů                                               | 23.07.2014<br>16:27:52        |           | Smazat        |
| Zápisy z volebních jednání, ze kter<br>povinných orgánů                                             | rých bude patrná volba čienů                                                  | . [                           |           | Procházet     |
| Stanovy<br>( mič_1406125695893.jpg )                                                                |                                                                               | 23.07.2014<br>16:28:16        |           | Smazat        |
| Stanovy                                                                                             |                                                                               | -                             |           | Procházet     |
| Zakládací listina<br>( míč_1406125707577.jpg )                                                      |                                                                               | 23.07.2014<br>16:28:28        |           | Smazat        |
| Zakládací listina                                                                                   |                                                                               |                               |           | Procházet     |
| Statut<br>( mič_1406125811619.jpg )                                                                 |                                                                               | 23.07.2014<br>16:30:12        |           | Smazat        |
| Statut                                                                                              |                                                                               |                               |           | Procházet     |
| Účetní závěrky za poslední 3 má žadatel kratší dobu histori<br>obdobů)<br>( míč_1406125776907.jpg ) | uzavřená účetní období (v případě, že<br>je, dokládá účetní závěnky za kratší | <b>23.07.2014</b><br>16:29:37 |           | Smazat        |
| Účetní závěrky za poslední 3 uzav<br>žadatel kratší dobu historie, doklá                            | řená účetní období (v případě, že má<br>dá účetní závěrky za kratší období)   | -                             |           | Procházet     |
| <u>3iná příloha</u><br>( míč_1406125671401.jpg )                                                    |                                                                               | 23.07.2014<br>16:27:54        |           | Smazat        |
| Jiná příloha                                                                                        |                                                                               | -                             |           | Procházet     |
|                                                                                                    |                                                                               |                               |           |               |
|                                                                                                    |                                                                               |                               |           |               |
|                                                                                                    |                                                                               |                               | Pol       | kračovat v po |

**Krok 15.** Po nahrání všech povinných příloh klikněte na pole Pokračovat v podání. (*Upozornění:* Překontrolujte si, zdali jsou doloženy všechny povinné přílohy dle Metodiky pro standardizaci)

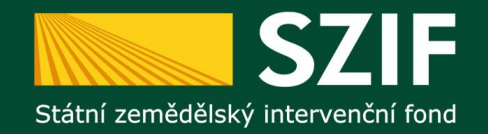

> Odeslané žádosti

|                                                                                                    | 👗 📶 🕹 📥 1000050575 Úvod Nastavení Přejít na Odhlásit                                     |                  |
|----------------------------------------------------------------------------------------------------|------------------------------------------------------------------------------------------|------------------|
| EST SYSTÉM                                                                                              | SOUHRN                                                                                   |                  |
| Změnit JI                                                                                               | Žádost o standardizaci MAS                                                               | Krok 16. Znovu   |
| <u>Rozšířené vyhledání</u>                                                                              |                                                                                          |                  |
| Identifikační a kontaktní údaje                                                                         | Datum vytvoření 23.07.2014 14:23:44                                                      | prekontrolujte   |
| > Identifikační a kontaktní údaje                                                                       | Datum poslední změny 23.07.2014 16:30:12                                                 | vvnlněné údaje a |
| > Přiřazení kontaktů k žádostem                                                                         |                                                                                          |                  |
| Přehled podání                                                                                          | Žídert Žádost o standardizaci MAS 23.07.2014 Brochárat                                   | následně klikatě |
| > Přehled žádostí                                                                                       | 15:32:39 Proclateur.                                                                     | na nala Dadat    |
| > Množství mléka z mléčných výrobků<br>pro účely dotace na dojnice                                      | Přílohy                                                                                  | Tia pole Poual   |
| Mléčné kvóty                                                                                            | Typ přílohy Datum nahrání                                                                | Zauost.          |
| > Mléčné kvóty                                                                                          | Zápisy z volebních jednání, ze kterých bude patrná voľba členů                           |                  |
| <ul> <li>&gt; Hlášení o dodávkách syrového<br/>kravského mléka</li> </ul>                               | povinných orgánů         23:07:2014           ( míč_1406125671400.jpg )         16:27:52 |                  |
| > Odeslaná hlášení                                                                                      | <b>Jiná přícha</b> 23.07.2014                                                            |                  |
| Nová podání                                                                                             | (mk_14061236/1401.)pg) 16:27:34                                                          |                  |
| <ul> <li>Jednotná žádost a žádosti AEO</li> </ul>                                                       | Stanovy 23.07.2014<br>(mič_1406125695893.jpg) 16:28:16                                   |                  |
| <ul> <li>Jednotná žádost včetně deklarace<br/>zemědělské půdy a žádosti AEO<br/>pro rok 2014</li> </ul> | Zakládací listina         23.07.2014           (mič_1406125707577.jpg )         16:28:28 |                  |
| > Přípra va žádosti 2014                                                                                | Účetní závěrky za poslední 3 uzavřená účetní období (v případě, že                       |                  |
| > Rozpracované žádosti                                                                                  | má žadatel kratší dobu historie, dokládá účetní závěrky za kratší 23.07.2014             |                  |
| > Odeslané žádosti                                                                                      | (mič_1406125776907.jpg)                                                                  |                  |
| > Deklarace chovu koní                                                                                  | Statut 23.07.2014                                                                        |                  |
| <ul> <li>Žádosti PRV - projektová opatření</li> </ul>                                                   | (mk_1406125811619.jpg) 16:30:12                                                          |                  |
| > Žádost o dotaci PRV                                                                                   |                                                                                          | /                |
| > Žádost o proplacení                                                                                   |                                                                                          |                  |
| > Žádost o schválení výzvy MAS                                                                          | Zpět na seznam                                                                           |                  |
| > Hlášení o změnách                                                                                     | Podat žádost                                                                             |                  |
| <ul> <li>Žádost o standardizaci MAS</li> </ul>                                                          |                                                                                          |                  |
| > Příprava žádosti 2014                                                                                 |                                                                                          |                  |
| > Rozpracované žádosti                                                                                  |                                                                                          |                  |

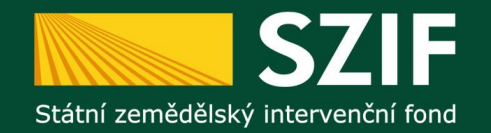

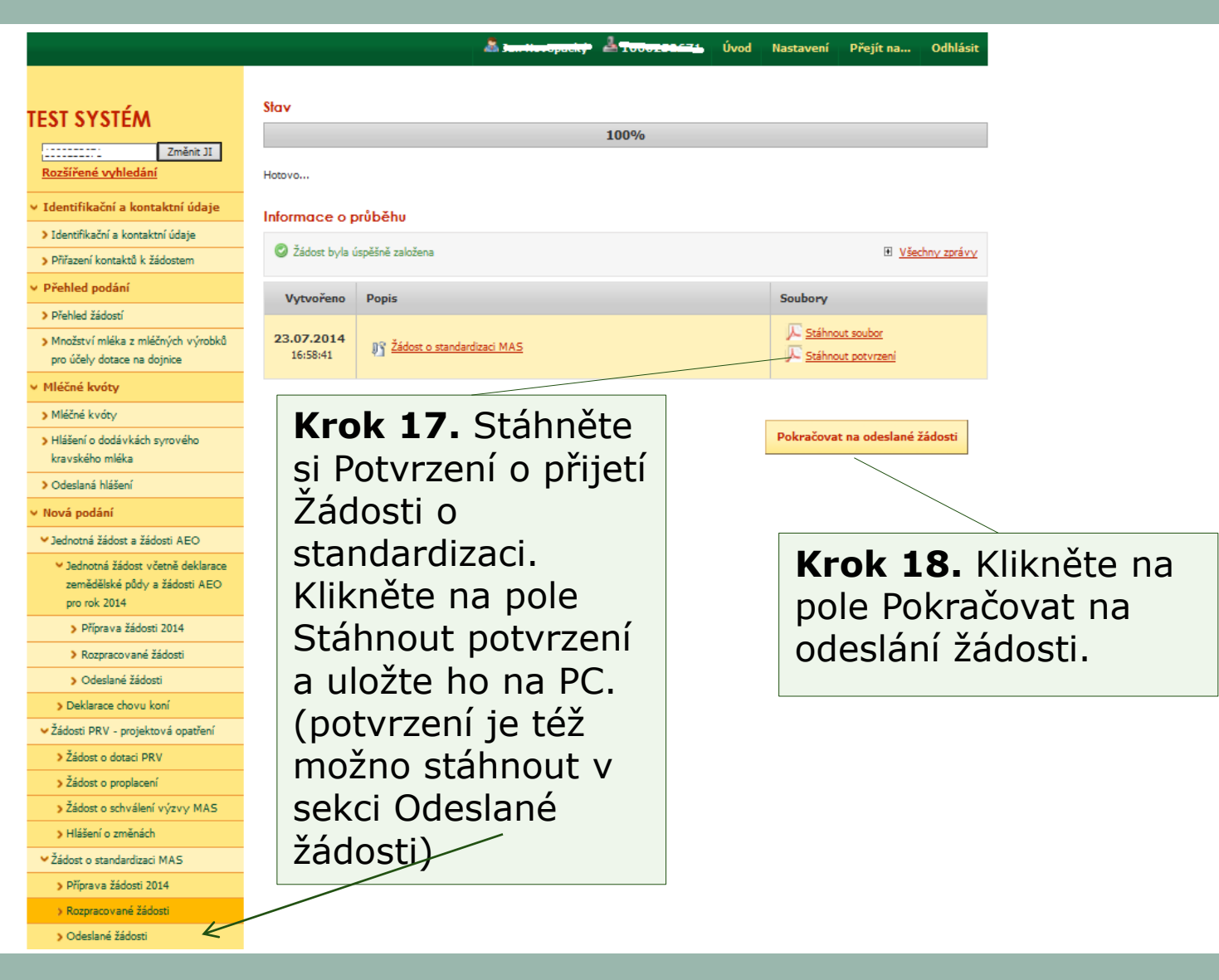

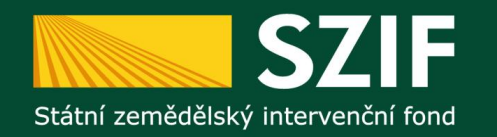

- Potvrzení o přijetí Žádosti o standardizaci
  - musí být podepsáno v souladu se stanoveným způsobem pro právoplatné jednání a podepisování za žadatele (nemůže podepsat žadatelem zmocněný zástupce s výjimkou prokuristy).
  - musí být doručeno na podatelnu centrálního pracoviště SZIF prostřednictvím datové schránky v termínu trvání příjmu žádostí.

V případě nedodržení výše uvedených bodů, nebude Žádost zaregistrována

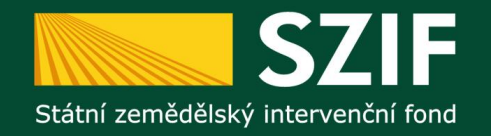

#### Předpokládaný harmonogram administrace

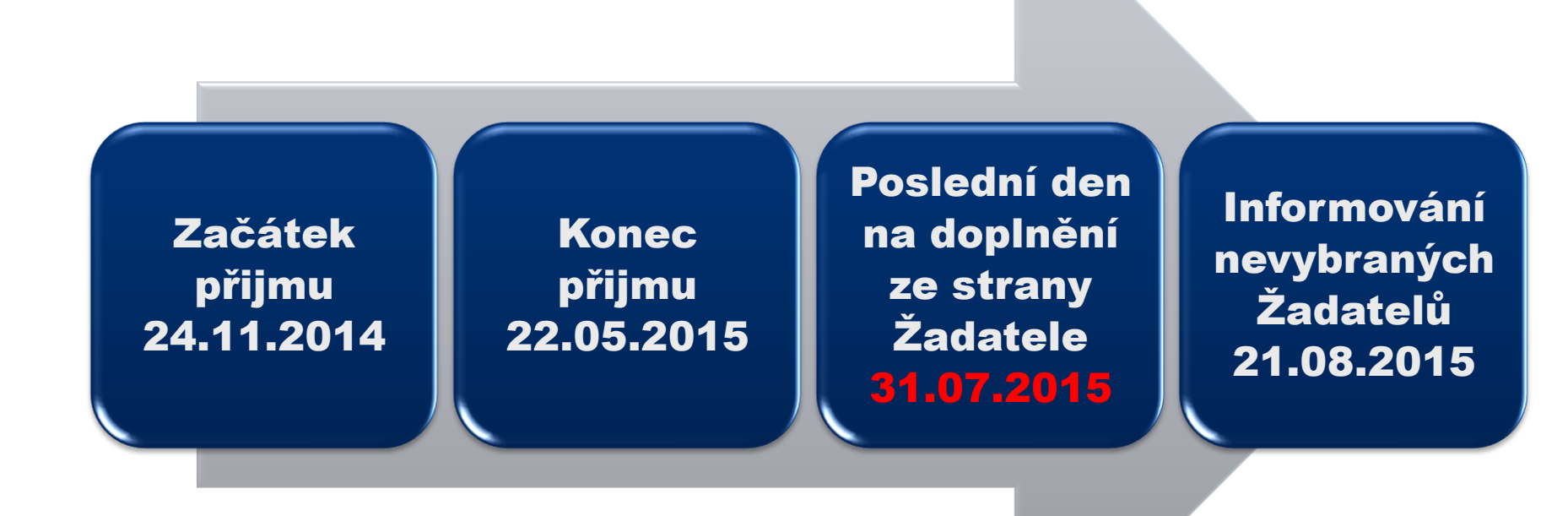

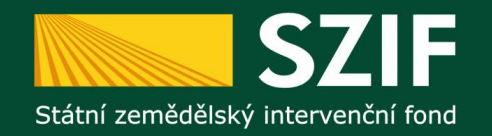

Žádost o standardizaci

Podněty a otázky na:

Ing. Jan Novopacký jan.novopacky@szif.cz